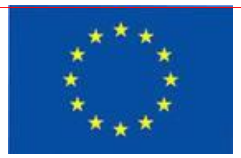

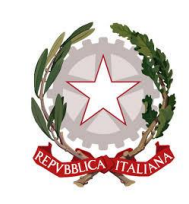

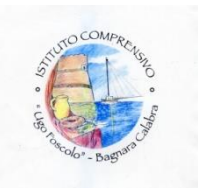

## ISTITUTO COMPRENSIVO STATALE FOSCOLO – BAGNARA CALABRA Scuola Infanzia – Scuola Primaria – Scuola Secondaria di I Grado CF: 92034120805 CM: RCIC84300P CU: UFOSMA Corso Vittorio Emanuele II – 89011 Bagnara Calabra (RC) Tel. 0966/254305 e-mail: rcic84300p@istruzione.it PEC: rcic84300p@pec.istruzione.it Sito Web: www.icbagnara.edu.it

A tutto il Personale Docente e ATA

**Oggetto**: Utilizzo Piattaforma Spaggiari per inoltro Richieste (ASSENZE / FERIE / PERMESSI ) da parte del Personale

Si informano le SS.LL. che, a far data dal 25/09/2023, sarà attivo sulla Piattaforma Spaggiari il servizio digitale di Richiesta di Assenze/Permessi/Ferie.

Si invita tutto il Personale Scolastico a trasmettere le proprie istanze esclusivamente dal portale Spaggiari tramite la procedura descritta in calce.

Il personale è comunque tenuto a comunicare ai responsabili di Plesso o agli uffici di segreteria l'assenza giornaliera e la motivazione tramite fonogramma.

Si fa presente che, al fine di consentire in tempi congrui e ragionevoli l'organizzazione del servizio, i dipendenti inoltreranno le richieste secondo la tempistica che il sistema, a seconda del tipo di assenza, disporrà.

Il sistema rifiuterà automaticamente le istanze che non rispettano tale tempistica. I casi eccezionali saranno gestiti direttamente dal Dirigente.

Per ogni richiesta seguirà esito di concessione o diniego da parte del Dirigente Scolastico.

Gli esiti compariranno sulla stessa area della piattaforma digitale utilizzata per la compilazione della richiesta.

Il Dirigente Scolastico Prof. Renato Scutellà

- Accedere alla piattaforma Spaggiari <u>https://web.spaggiari.eu/</u> utilizzando le credenziali del proprio account personale.
- Cliccare sul link "Personale 2.0" dell'area "Isoft" dal menu inferiore.
- Cliccare su "I miei dati" dal menu superiore.
- Cliccare su "RICHIESTE/COMUNICAZIONI".
- Cliccare il tasto verde + in alto a destra.
- Selezionare il tipo di richiesta: ASSENZA FERIE PERMESSI .
- Confermare la tipologia tramite il Menu a tendina.
- Selezionare il tipo di Assenza/ Ferie/ Permesso dal successivo Menu a tendina.
- Indicare le date di inizio e fine ed eventuali altri campi relativi alla richiesta.
- Cliccare sul tasto "INSERISCI". –

## VISUALIZZAZIONE ESITO RICHIESTE

Appena inviata la richiesta apparirà nella videata principale con accanto una sfera di diversi colori e la descrizione dello stato.

I colori possono essere:

- Verde chiaro = In attesa della generazione del provvedimento da parte dell'operatore. In questo caso è necessario attendere che l'operatore di Segreteria proceda alla conferma della richiesta;
- Giallo = In attesa della firma di ... Significa che la Segreteria ha già confermato la richiesta, ma questa, perché sia valida, necessita dell'approvazione del Dirigente o della DSGA.
- Verde scuro = Firmato e autorizzato: la richiesta è stata approvata definitivamente;
- Rosso = Il colore rosso può avere duplice valore, può indicare una richiesta rifiutata dall'autorizzatore o una richiesta per cui è stato richiesto l'annullamento da parte dell'utente.

A fianco di ciascuna richiesta sarà presente un'icona rossa che consentirà di annullare la richiesta. Se la richiesta è appena stata inserita, e la X rossa viene cliccata subito dopo l'inserimento, prima che la Segreteria abbia preso in carico la richiesta, questa verrà annullata.